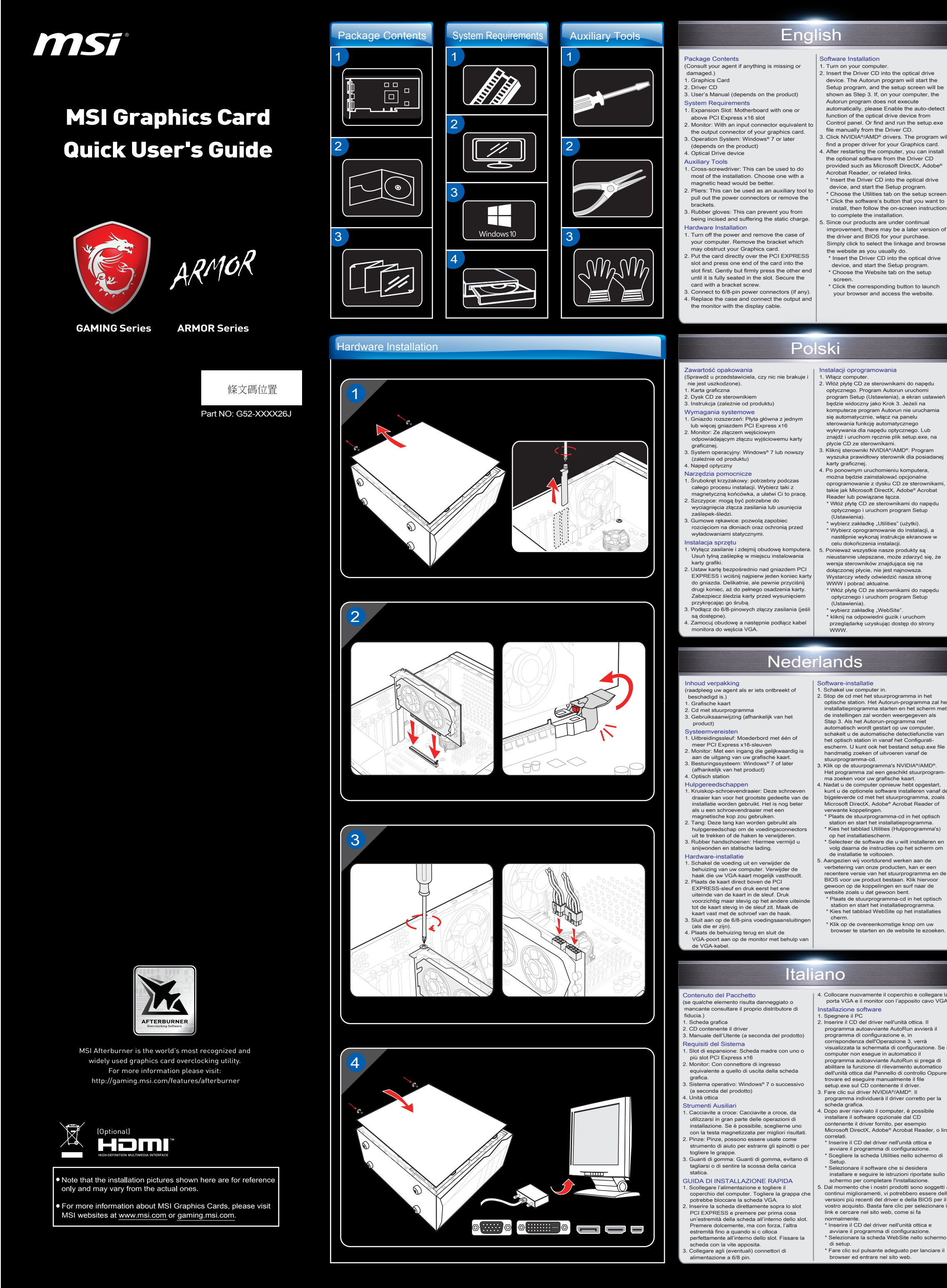

## Turn on your computer. Insert the Driver CD into the optical drive arrow will start the device. The Autorun program will start the Setup program, and the setup screen will b shown as Step 3. If, on your computer, the Autorun program does not execute automatically, please Enable the auto-detect function of the optical drive device from Control panel. Or find and run the setup.exe 3. Click NVIDIA®/AMD® drivers. The program

Insert the Driver CD into the optical drive device, and start the Setup program. Choose the Utilities tab on the setup scree \* Click the software's button that you want to to complete the installation. 5. Since our products are under continual improvement, there may be a later version of the driver and BIOS for your purchase. Simply click to select the linkage and brows Insert the Driver CD into the optical drive

device, and start the Setup program. Choose the Website tab on the setup Click the corresponding button to launch your browser and access the website.

## eferumfang enn Teile fehle rafikkarte reiber CD itung (Produktabhängig)

raussetzungen ungssteckplatz: Motherboard mi der mehreren PCI-Express-x16nitor: Mit einem Display-Ausgang, der d hes Laufwerk

euge nzieher: Fin aubenzieher ist für die meisten isschritte ausreichend. Ein izieher mit magnetischem Kopf

ng von Steckblechen bilfreich ihandschuhe: Gummihandschul en vor statischer Aufladung und n Schlägen.

chalten Sie den Computer aus, entfernen das Stromkabel und öffnen Sie das Gehäuse. Entfernen Sie eine eventuell bereits installiert Grafikkarte oder ein vorhandenes Abdeckungsblech vor dem AGP-Steckplatz. Platzieren Sie die Karte direkt über dem PCI kplatz und drücken Sie zunäch

in Ende der Karte in den Steckplatz. Steck ie dann die Karte mit Druck, aber ohne Sewalt anzuwenden, in den PCI Express-teckplatz des Mainboards. Sichern Sie die Srafikkarte mit einer Schraube. den Sie die 6/8-poligen Netzanschlü

# ie das Gehäuse und

1. Włącz computer. 2. Włóż płytę CD ze sterownikami do napędu optycznego. Program Autorun uruchom program Setup (Ustawienia), a ekran ustaw będzie widoczny jako Krok 3. Jeżeli na computerze program Autorun nie uruchamia wykrywania dla napędu optycznego. Lub

znajdź i uruchom ręcznie plik setup.exe, na 8. Kliknij sterowniki NVIDIA®/AMD®. Program wyszuka prawidłowy sterownik dla posiada Po ponownym uruchomieniu komputera, można będzie zainstalować opcjonalne

oprogramowanie z dysku CD ze sterownikan takie jak Microsoft DirectX, Adobe® Acrobat Reader lub powiązane łącza. r Włóż płytę CD ze sterownikami do napędu optycznego i uruchom program Setup (Ustawienia). \* wybierz zakładkę "Utilities" (użytki).

Wybierz oprogramowanie do instalacji, a nastêpnie wykonaj instrukcje ekranowe w celu dokoñczenia instalacji. onieważ wszystkie nasze produkty są nieustannie ulepszane, może zdarzyć się, ż wersja sterowników znajdująca się na dołączonej płycie, nie jest najnowsza. Wystarczy wtedy odwiedzić nasza stronę

 \* Włóż płytę CD ze sterownikami do napędu optycznego i uruchom program Setup (Ustawienia).

braťte se na prodejce.) Grafická karta Disk CD s ovladači het optisch station in vanaf het Configuratiebo vyšší paticí PCI Express x16 escherm. U kunt ook het bestand setup.exe andmatig zoeken of uitvoeren vanaf de odpovídá výstupnímu konektoru vaší grafick stuurprogramma-cd. Klik op de stuurpogramma's NVIDIA®/AMD® Het programma zal een geschikt stuurprogr ma zoeken voor uw grafische kaart. Nadat u de computer opnieuw hebt opgesta v závislosti na produktu) Optická jednotka mocné nástroje Křížový šroubovák: Slouží k provedení větš části instalace. Vhodnější je šroubovák s bijgeleverde cd met het stuurprogramma, zoal Microsoft DirectX, Adobe® Acrobat Reader of nagnetickou hlavou. Kleště: Lze použít jako pomocný nástroj pro

 \* Plaats de stuurprogramma-cd in het optisch station en start het installatieprogramma.
 \* Kies het tabblad Utilities (Hulpprogramma's) on het installatiescherm op het installatiescherm. Selecteer de software die u wilt installeren er volg daarna de instructies op het scherm om de installatie te voltooien. angezien wij voortdurend werken aan de verbetering van onze producten, kan er eer recentere versie van het stuurprogramma en BIOS voor uw product bestaan. Klik hiervoor

gewoon op de koppelingen en surf naar de website zoals u dat gewoon bent. \* Plaats de stuurpogramma-cd in het optisch station en start het installatieprogramma. \* Kies het tabblad WebSite op het installaties \* Klik op de overeenkomstige knop om uw

Installazione software 1. Spegnere il PC 2. Inserire il CD del driver nell'unità ottica. Il programma autoavviante AutoRun avvierà il programma di configurazione e, in corrispondenza dell'Operazione 3, verrà Cerințele de sistem . Slot de expansiune: placă de bază cu unul sau mai multe sloturi PCI Express x16

computer non eseque in automatico il programma autoavviante AutoRun si prega di abilitare la funzione di rilevamento automatico dell'unità ottica dal Pannello di controllo Oppure trovare de esequire manualmente il file.

# Sistem de operare: Windows<sup>®</sup> 7 sau superior (depinde de produs) Unitate optică

cule auxiliare . Şurubelniță cu cap în cruce: Poate fi folosită pentru mulți pași ai instalării. Alegeți o șurubelniță cu cap magnetic dacă e posibil. . Clești: Poate fi folosit ca sculă auxiliară pentru a scoate conectorii de tensiune sau a demonta plăcuțele metalice. . Mănuși de cauciuc: Vă pot proteja de înțepătur si de încărcare cu electricitate tatică.

Aşezaţi placa direct deasupra slotului PCI

EXPRESS și apăsați mai întâi pe un capăt al

plăcii pentru a introduce placa în slot. Fixati

aca în poziție folosind un șurub pentru s

tati la loc carcasa si conectati mufa VGA

plarea la conectorii cu 6/8 pini (dacă

larea hardware-ului Opriţi alimentarea şi îndepărtaţi carcasa calculatorului dvs. Îndepărtaţi plăcuţa metalic ce poate exista în locul de instalare al plăcii

continui miglioramenti, vi potrebbero essere del versioni più recenti del driver e della BIOS per i

normalmente. \* Inserire il CD del driver nell'unità ottica e avviare il programma di configurazione. \* Selezionare la scheda WebSite nello scherm \* Fare clic sul pulsante adeguato per lanciare

# das Stromkabel an. Verbinden Sie das Disp Kabel des Monitors mit der Grafikkarte.

Deutsch

Software-Installation Legen Sie die Treiber-CD in Ihr optisches Laufwerk. Das Autorun-Programm wird das Setup-Programm starten und öffnet die Setup-Ansicht, weiter wie in Schritt 3 gezei Tip: Falls das Autorun-Programm auf Ihrem Computer picht automatiese startet gebon bitte wie folgt vor: Akt Systemsteuerung die automatischen Gerät nnung Ihres

- optischen Laufwerks. Oder alternativ könn Sie die Setup-Exe-Datei von der Treibermanuell starten. 8. Klicken Sie auf NVIDIA®/AMD®-Treiber. Das Programm sucht den passenden Treiber für Ihre Grafikkarte.
- A Nach dem Neustart können Sie weitere Software von der Treiber-CD laden, z.B. Microsoft DirectX, Adobe<sup>®</sup> Acrobat Reader, oder zugehörige Links \* Legen Sie die Treiber-CD in Ihr optisches Laufwerk und starten Sie das Setup-
- Ladiwerk und staten Sie das Setup-Programm. Wählen Sie "Utilities" in der Setup-Ansich Wählen Sie auf die Software aus, die Sie installieren möchten und folgen Sie den Anweisungen um die Installation durchzuführen. Da unsere Produkte kontinuierlich veiterentwickelt werden, besteht die Alöglichkeit, daß neuere Treiber- und BIOS Versionen für Ihre Grafikkarte verfügbar sin \* Legen Sie die Treiber-CD in das optische
- Laufwerk ein und starten Sie das Setup-Programm. 'Wählen Sie den Punkt "WebSite" in der Setup-Ansicht ken Sie auf den ent nen Sie die gewünschte

programa de

o ecrã de

Software auf der MSI-

nstalação, e será exibido

automática não for e

# Français

# moniteur avec le câble de l'écran

enu de l'emballage

- iguration système requise Blot d'extension : la carte mère doit d in slot d'extension (ou plus) PCI Ex eur : la sortie doit être identique à celle de
- carte graphique. rstème d'exploitation : Windows® 7 ou iivante. (dépend du produit) eur optique
- ils auxiliaires urnevis cruciforme : la majeure partie des tapes d'installation s'effectue à l'aide d'un jurnevis cruciforme. Nous vous conseillons 'utiliser un modèle magnétique. inces : les pinces vous permettent de retirer les
- inecteurs. ints en caoutchouc : les gants en cac pus permettent d'éviter les coupures é tricité statique.
- llation du matériel cieignez le PC et ouvrez le boîtier. Retirez la blaque située sur le connecteur de la carte graphique afin de pouvoir l'installer. ez la carte directement sur le conr Express et positionnez d'abord l'u
- \*CI Express et positionnez d'abord l'une extrémité de la carte dans le connecteur. Appuyez doucement mais fermement sur l'aut extrémité jusqu'à ce que la carte soit totaleme sérée dans le connecteur. Sécurisez ensuite a carte à l'aide de vis. Connectez la carte aux connecteurs.
- nnectez la carte aux connecteurs imentation à 6 ou 8 broches (si présents) nez le boîtier et connectez le port sorti

nido del paquete

ual de Usuario (dep

uisitos del sistema

ntra dañado). eta gráfica

te con su agente si falta algún

# tallation du logiciel

### . Allumez l'ordinateu Insérez le CD de pilotes dans le lecteur de disque optique. Le programme d'Autorun se

- lance automatiquement pour ouvrir le programme d'installation (étape 3). Si le rogramme d'Autorun ne se lance pa tomatiquement, veuillez activer la fond d'auto-détection du lecteur de disque opti-
- d'auto-détection du lecteur de disque optique dans le Panneau de Configuration de l'ordinateur. Sinon, vous pouvez également lancer manuellement le fichier setup.exe proposé dans le CD de pilotes. 3. Cliquez sur les pilotes NVIDIA®/AMD®. Le programme trouvera le pilote adéquat pour votre carte graphique. 4. Après avoir réinitialisé l'ordinateur, vous pou
- Après avoir réinitialisé l'o nstaller les logiciels optionnels proposés su
- CD de pilotes tels que Microsoft DirectX, Adobe® Acrobat Reader, etc. \* Insérez le CD dans le lecteur de disque opt et lancez le programme d'installation
- \* Choisir l'onglet Utilitaires sur l'écran de configuration. Choisissez le logiciel que vous voulez insta et suivez les instructions données à l'écran our compléter l'installation.

Español

Du fait de l'évolutio n continue de nos produit est possible qu'il BIOS ou des pile our votre carte grap le lecteur de disque

ión del software

Encienda el ordenador.
 Inserte el CD de controladores en el d de unidad óptica. El programa de ejector

automática iniciará el programa de In

ejecución automática no se ejecuta

Aparecerá la pantalla de instalación, como muestra en el Paso 3. Si el programa de

automáticamente en su equipo, habilite la función de detección automática del dispos

de unidad óptica en el Panel de control.

busque y ejecute manualmente el archi setup.exe desde el CD de controladore 3. Haga clic en los controladores NVIDIA® AMD®. El programa buscará un control adequado acor ou trainte archier

spués de reiniciar el equipo pod

dispositivo de unidad óptica e inicie el

configuración. Seleccione el software que desee instala

siga las instrucciones en pantalla para

Como nuestros productos están en continua mejora, puede haber una versión más actua del driver y de la BIOS para su VGA.

mplemente haga clic para seleccionar e

nserte el CD de controladores en el

dispositivo de unidad óptica e inicie el

programa de instalación. \* Elija Website en la ventana de configuració \* Haga Clic en el botón correspondiente y seleccione el navegador y acceda a la wet

Elija Utilidades en la ventana de

adecuado para su tarjeta gráfica.

software opcional desde el CD de o suministrado, como Microsoft DirectX, Ac Acrobat Reader y otros enlaces relaciona \* Inserte el CD de controladores en el

programa de instalación.

ompletar la instalación

para hojear el website.

Instaliranje softvera

pokrenuti insta

Kliknite na NVIDI

Vakon restarto

program. Na konfigu

Softvérová inštalácia

paneli zapnite funkciu auto

Slovenčina

Program će pronaći odgo vašu Grafičku karticu.

. Uključite svoj računar

optički uređaj. Samopok

2. Ubacite CD sa upravljačkim progran

vašem računaru samopokretački po izvrši automatski, omogućite funkci

ekran će biti prikazan kao 3. korak. Ako s

instalirate opcioni softver sa drajverskog CD-a, poput Microsoft DirectX, Adobe®

crobat Reader, ili povezane linkove.

Ubacite CD sa upravljačkim programe

optički uređaj i pokrenite instalacioni

Utilities (uslužni programi). Odaberite softver koji želite da instalirate pratite uputstva na ekranu da završite instalaciju.

upravljačkog programa i BIOS-a jer su naš proizvodi podložni stalnom usavršavanju.

tavno kliknite na poveznicu

pregledajte web lokaciju kako to obično radite.

\* Ubacite CD sa upravljačkim programo

optički uređaj i pokrenite instalacion

Zapnite počítač.
 Do zariadenia optickej jednotky vložte disk Cl s ovládačmi. Program s automatickým spustením spustí inštalačný program a v 3.

kroku sa zobrazí obrazovka inštalácie. Al vašom počítači program s automatickým

spustením automaticky nespustí, v ovláda

zariadenia optickej jednotky. Alebo na disk

s ovládačmi nájdite a ručne spusťte súbor setup.exe.
 Kliknite na ovládače NVIDIA®/ AMD®. Progra

Knikilie ina ovadade tvVIDIA/ AMD- Progra vyhľadá správny ovládač pre vašu grafičkú kartu.
 Po reštartovaní počítača môžete na inštalovat voliteľný softvér, ktorý nájdete na CD disk s ovládačmi, ako je aplikácia Microsoft DirectX Adobe<sup>®</sup> Acrobat Reader alebo patričné odkaz \* Disk CD s ovládačmi vložte do zariadenia optickej jednotky a spusťte inštalačný program.

program. Vyberte si záložku Utilities na inštalačnej

obrazovke. Zvoľte softvér, ktorý chcete nainštalovať a

inštaláciu dokončite podľa pokynov na

Instalačiu dovincite polita pokylov na obrazovke.
5. Nakoliko naše produkty neustále zdokonaľujeme, môžete so zakúpiť vyššiu verziu ovládača alebo BIOS. Jednoducho kliknite na spojenie a použite prehliadač ako musičniťa.

zvyčajne. \* Disk CD s ovládačmi vložte do zariadenia

program. Vyberte si záložku WebSite na inštalačnej

optickej jednotky a spusťte inštalačný

obrazovke. Kliknite na príslušné tlačidlo pre spusi

vášho prehliadača a sprístupnenie webo

povine možete dobiti noviju

(web lokacija). a odgovarajuće dugme da biste

talácie. Ak sa

piutera, možete

lancer votre explorateur internet et accéd

# Русский добейтесь того, чтобы контакты видеокар

Türkçe

azılım Kurulum

ект Поставк

- темные Требовани: лот расширения: матери ним или несколькими с
- а система: Windows® 7 или олее поздние версии (в з
- продукта) Оптический привод омогательные Инструменты эестовая отвертка: Крестовая отвер спользуется для сборки и монтажа
- борудования. По воз
- твертку с магнитным након иком, это спечит удобство в работе. сатижи: Пассатижи могут и
- езиновые перчатки: Резинов защитят вас от возможных порезов и атического электричества.
- новка Оборудования аглушку задней панели, которая может меш
- ать установке видеокарты. \* Заглушку следует удалять в защитных перчатках,

ketin İcindekiler

Grafik Kartı

irücü CD'si

(ürüne bağlıdır)

Optik Sürücü aygıt

rhangi biri eksik veya

Kullanım Klavuzu (ürüne bağlıdı

stem Gereksinimleri Genişletme yuvası: Bir veya üzeri PCI Express x16 yuvasına sahip anakart Monitör: Grafik kartınızın çıkış konektö

İşletim Sistemi: Windows® 7 veya üzeri sür

ardımcı Araçlar Cross-screwdriver: Montajın tamamı yıldız tornavida kullanılarak yapılabilir. Manyetik başlıklı olanlar tavsiye edilir.

Kerpeten: Kerpeten, güç bağlantılarını

elektriği ve elinizin çizilmesini engelle

anım Kurulumu

kablosu ile bağla.

somag tartalma

rafikus kártya

méktől függ) itikai meghajtó

gy csavarral.

εχόμενα Συσκευασίας

άρτα Γραφικών :D με πρόγραμμα οδήγησης γχειρίδιο Χρήστη (εξαρτάται

ιτήσεις Συστήματος

κδοση (εξαρτάται από τα Ιονάδα οπτικού δίσκου

ς εάν λείπει κάτι ή υποστεί ζημία

ποδοχή κάρτας επέκτασης: Μητρική κάρτα μι

πισσχη καρτάς επεκταστης, κητρική καρτά μ μία ή παραπάνω υποδοχές PCI Express x16 Οθόνη: Με συνδετήρα εισόδου ισοδύναμο με τον συνδετήρα εξόδου της κάρτας γραφικών

ηθητικά Εργαλεία Σταυροκατσάβιδο: Αυτό μπορεί να χρησιμοποι εί για να πραγματοποιήσει το μεγαλύτερο μέρος της εγκατάστασης. Αν επιλέξτε ένα με μαγνητική κεφαλή θα είναι καλύτερα.

μαγητική κεφαλή θα ειναι καλυτερα. Πέναα: Αυτή μπορεί να χρησιμοποιηθεί ως βοηθητικό εργαλείο για να βγάλετε τις συνδέσεις ρεύματος ή να αφαιρέστε τους βραχίονες. Λαστιχένια γάντια: Αυτά μπορούν να σας προστατέψουν από το να κοπείτε και να δεχτείτε ο στατικό φορτίο. γκατάσταση Υλικού Κλείστε την παροχή ρεύματος στον υπολονιστή

Κλείστε την παροχή ρεύματος στον υπολογιστή κ αι αφαιρέστε το κάλυμμα του. Αφαιρέστε το βραχίονα που μπορεί να εμποδίζει την κάρτα VGA.

θυρίδα PCI EXPRESS και πιέστε π

ν οθόνη με το καλώδιο VGA

ετήστε την κάρτα απευθείας πάνω από τη

ταρχουν). : το κουτί και συνδέστε τη θύρα VGA και

κρο της κάρτας μέσα στη θυρίδα. Απαλά αλλά

πτοφασιστικά πατήστε το άλλο άκρο μέχρι να καθίσει τελείως στην υποδοχή. Ασφαλίστε την κάρτα με μια βίδα βραχίονα. Συνδεθείτε σε υποδοχές ρεύματος 6/8-ακίδων

ργικό σύστημα: Windows® 7 ή νεότερη

gészítő szerszámok

uljon az eladójához, ha bármi

dszerkövetelmények

nenetével. verációs rendszer: Windows®

esztőprogram CD asználati utasítás (a terméktől függ)

Bovitőnyílás: Alaplap egy vagy több PCI Express x16 foglalattal Monitor: bemenete megegyezik a videokártya

Keresztfejű csavarhúzó: Ezzel a telepítés na részét el lehet végezni. A mágneses fejjel

- Oszet el lehet végezni. A mágneses fej rendelkező csavarhúzó jobb választás. Fogó: Ezt kiegészílő eszközként lehet ha a tápcsatlakozók kihúzásánál, illetve tartókeretke eltávolításánál. Yumikesztyű: Ez megakadályozza, hogy legvágja magát és elektrosztatikus kisülés ozzon.

ardvertelepítés Kapcsolja ki a számítógépet, és vegye le számítógépház fedelét. Távolítsa el a VGA kártyához való szabad hozzáférést esetleg gálló keretet. Tegye a kártyát közvetlenül a PCI EXPRESS

omja be a másik végét, amíg tökéleteser

tassa a 6/8 érintkezős

em illeszkedik a foglalatba. Rögzítse a kártyát

végét a foglalatba. Óvatosan, de határo

foglalat fölé és először illessze az egyik

kozókat (ha szükséges). vissza a fedelet és kösse össze a ot és a monitort a VGA kébelet

Ελληνικά

çıkarmak veya ayraçları kaldırmak için yardımcı alet olarak kullanılabilir.

Plastik eldivenler: Plastik eldivenler, statik

Elektriği kapatın ve bilgisayarınızın kasas

zerindeki demir slot koruma çubuğunu

Kartı doğrudan PCI EXPRESS yuvasına

yerleştirin ve once kartın bir ucunu yuvan içine doğru itin. Slota tamamen oturana k diğer tarafına da kuvvetli fakat dikkatli bir

(mevcutsa). Kasayı yerleştir ve VGA port ile monitörü VG

şekilde bastırın. 6/8 pin güç konnektörlerine bağlayın

açın. VGA kartınızı engellememesi için kasa

eşdeğer bir giriş konetörüne sahip.

йте крышку корпуса и гор к разъему VGA с п новка Программного Обеспечения ючите компьютер. авьте CD-диск в оптический привод. матически запустится программа новки, как показано в Шаге 3. Если на атического запуска не работает в

юлностью вошли в разъём. Закрепите

видеокарту с помощью винта. Подсоедините 6/8-контактные разъемы

тания (при наличии).

- автоматическом режиме, пожалуйста, разрешите использование функции автоматического запуска для привода оптических дисков в Панели управлен
- оптических дисков в Панели управления. Либо найдите и запустите вручную программу setup.exe на вашем СD-диске. 3. Выберите пункт «Драйверы NVIDIA\*/ AMD\*, Программа найдет необходимые драйверь для вашей VGA карты.
- кое как, Microsoft DirectX, Adobe® Acroba
- Такое как, містозої Direct, Adobe-Actobal Reader и др. \* Вставьте CD диск в оптический привод, и запустите программу Setup. \* На акране установки выберите Utilities Выберите ПО, которое вы хотите установить и следуйте инструкциям на очточно экране.
- экране. Поскольку наши продукты непрерывно совершенствуются, может существовать более новая версия драйверов и BIOS для вашей модели. Просто кликните по ссылке
- Вставьте CD диск в оптический привод, и запустите программу Setup. \* На экране установки выберите WebSite. \* Нажмите соответствующую кнопку для за ска вашего браузера и доступа на вебсай

Bilgisayarınızı açın.
 Sürücü CD'sini optik sürücü aygıtına yerleştirin. Otomatik Çalıştırma programı Kur programını başlatacak ve kurulum ekranı

Adım 3 olarak gösterilecektir. Bilgisayarır

Otomatik Çalıştırma programı otomatik olara çalışmazsa, lütfen Denetim Masası'ndan op

sürücü aygıtının otomatik algılama işlevini etkinlestirin. Ya da Sürücü CD'sindeki

NVIDIA<sup>®</sup>/AMD<sup>®</sup> sürücülerini tıklayın. Pr

Grafik kartınız için uygun bir sürücü

Microsoft DirectX, Adobe® Acrobat Reade

veya ilgili bağlantıları gibi birlikte verilen Sürücü CD'sinden isteğe bağlı yazılımı

Sürücü CD'sini optik sürücü aygıtına

yerleştirin ve Kur programını başlatın. Kurulum ekranından "Utilities" i seçin. Kurmak istediğiniz yazılımı seçin ve daha sonra kurulumu tamamlamak için ekran ür

talimatlara uyun. Ürünlerimiz sürekli geliştirilmekte olduğu içi ürününüzün yeni bir sürücü ve BIOS versiyonu olabilir. Bağlantıyı seçin ve web

Sürücü CD'sini optik sürücü aygıtına

yerleştirin ve Kur programını başlatın. Kurulum Ekranından Web Sitesi'ni seçin.

VGA ürünleri ile ilgili daha fazla bilgi için lütfen MSI'ın websitesini ziyaret ediniz

1. Naposoja be a zalititógiepet.
2. Helyezze be az illesztőprogramot tartalmazó CD-lemezt az optikai meghajtóba. Az Autorun program automatikusan elindítja a telepítőprogramot, és megjelenik a 3. lépésbe látható telepítési képernyő. Ha esetleg nem indulna el automatikusan az Autorun program az On számítógépén, kérjük tegye a lés etteréti. Foreardélve en eseteltel eseteltél.

következőt: Engedélyezze az optikai meghajt automatikus lemezbetöltés-érzékelését a

/ezérlőpulton. Más megoldásként keresse

Jautassa manueno-deztöprogram CD-n. Kattintson az NVIDIA\*/AMD® Kattintson az NVIDIA\*/AMD® "Ineetőprogramokra (drivers). A program -orfelelő illesztőprogramot az Ör

illesztőprogram CD-n található opcionális oftvert, pl. a következőket: Microsoft Direct?

Adobe® Acrobat Reader vagy a vonatkozó

linkeket. \* Töltse az illesztprogram CD-t az optikai meghajtóba és indítsa el a telepítő programu \* Válassza a Utilíties (segédprogramok) fület a telepítési képernyőn. \* Válassza ki a telepíteni kívánt szoftvert, maj

kövesse a képernyőn megjelenő utasítás

előrórdulhat, hogy az Ön által vásárolt eszközmeghajtónál és BIOS-nál újabb változatok állnak rendelkezésre. Egyszerűen kattintson a hivatkozásra és szokása szerint börgérészen a usplanon

meghajtóba és inditsa el a telepro programot. \* Válassza a WebSite (weblap) fület a tele

\* Kattintson a megfelelő gombra a böngészó

γκατάσταση Λογισμικού Ανάψτε τον υπολογιστή σας. Εισάγετε το CD του προγράμματος οδήγησης στη μονάδα οπτικού δίσκου. Το πρόγραμαια αυτ

στη μονασά στητικού οίσκου. Το προγραμμα αυτ όματης εκτέλεσης θα εκκινήσει το πρόγραμμα εγκατάστασης και η οθόνη ρύθμισης θα εμφανισ ί ως βήμα 3. Εάν, στον υπολογιστή σας, το πρ όγραμμα Αυτόματης εκτέλεσης δεν εκτελείται αυτ όματα, παρακαλώ ενεργοποιήστε την λειτουργία αυτόματης ανήγχευσης της μονάδας στιπκού δίσκου από τον πίνακα ελέγχου. Η βρείτε και αυτήλυστης σουτίο σλύματην με μια ραιτόματης

εκτελέστε το αρχείο setup.exe με μη αυτόματ

τρόπο από το CD του προγράμματος οδήγησης Πατήστε στις μονάδες NVIDIA®/AMD®. Το πρ

όγραμμα θα βρει μία κατάλληλη μονάδα για την άρτα Γραφικών σας. Αφού κάνετε επανεκκίνηση στον υπολογιστή σα

μικό από το CD με πρόγραμμα οδήγησης όπως Microsoft DirectX, Adobe® Acrobat Reader, ή σχε

πκούς συνδέσμους. \* Εισάγετε το CD του προγράμματος οδήγησης στη μονάδα οπτικού δίσκου και εκκινήστε το πι

όγραμμα εγκατάστασης. Ξπιλέξτε την καρτέλα Utilities [Εφαρμογές] στην

\* Επιλέξτε την καρτέλα Utilites [Εφαρμογικς] στην οθόνη εγκατάστασης.
\* Επιλέξτε το λογισμικό που θέλετε να εγκαταστή στετ και κατάπτιν ακόλουθήστε της οδηγίες επί της οθόνης για να ολοκληρωθεί η εγκατάσταση
5. Επαιδή τα προίόντα μας βελπιλινονται συνεχώς, μπορεί να υπάρχει μια νεότερη έκδοση του προγράμματος οδήγησης και του BIOS για το προγράφματος οδήγησης και του BIOS για το σύνδεσμο της σελίδα και περιηγηθείτε στον σύνδεσμο της σελίδα και περιηγηθείτε στον

\* Εισάγετε το CD του προγράμματος οδήγησης

στη μονάδα οπτικού δίσκου και εκκινήστε το

πρόγραμμα εγκατάστασης. Επιλέξτε την καρτέλα WebSite [Ιστότοπος] στη

ο κουμπί για να εκκινή

οθονη εγκαταστασης.
 \* Κάντε κλικ στο αντίστοιχο κουμπί για να ε σετετο πρόγραμμα περιήγησης και να επι

πως συνήθως.

ίτε τον ιστότοπο.

indításához és a weblap megnyitásához

en a weblapon. z illesztprogram CD-t az optikai óba és indítsa el a telepítő

tosan fejlesztjük

tógép újraindítása után Ön feltelepíth

bulacaktır. Bilgisayarınızı yeniden

sitesinden araştırın.

www.msi.com.tr

1. Kapcsolja be a számítógépet.

Magyar

kurabilirsiniz.

yasını manuel olarak aravın

# Português

- eúdo da embalage Ligue o computador.
   Insira o CD de controladores n disco ótico. O programa de ex automática irá iniciar o prograr aual do utilizador (depende do produto
- equisitos do sistema Ranhura de expansão: Placa principal co uma ou mais ranhuras PCI Express V Monitor: Com um conector de entrada equivalente ao conector de saída da sua oráfica
- gráfica. Sistema operativo: Windows® 7 ou mais
- . Unidade de disco ótico
- Unidade de disco otico irramentas auxiliares Chave Philips: Esta chave é utilizada para a maior parte dos procedimentos de instalaço Escolha uma chave com cabeça magnétic Alicate: O alicate pode ser utilizado como rramenta auxiliar para puxar os conec le alimentação para fora ou para remover o

vas de borracha: A utilização de luvas ev cortes e descargas de electricidade estátic stalação do hardware Desligue a alimentação do computador e

remova a respectiva tampa. Remova c suporte que pode estar a obstruir a sua plac nsira a placa diretamente na ranhura PCI EXPRESS e pressione a extremidade para introduzir a placa na ranhura. Com cuidado mas com firmeza exerça pressão sobre a

com firmeza exerça pressão sobre a extremidade até a placa ficar totalmen duzida na ranhura. Fixe a placa com um Ligue o cabo de 6/8 pinos (se existente)

Reponha a tampa e utilize o cabo VGA para ligar o monitor à porta VGA. ação do software

sah krabice

elektřinou.

Pokud je některá součást p

avky na systém

lská příručka (v závislosti na produktu

nitor: Se vstupním konektorem, který

vysunutí konektorů napájení nebo vyjmutí

nové rukavice: Gumové rukavice moho

stalace hardwaru Vypněte napájení počítače a sejměte kryt skříně počítače. Odmontuje konzolu v místě slotu pro kartu VGA. Nasadte kartu přímo na slot PCI EXPRESS a políříju: zazvíše do elotu iden konce kartu

nejdříve zasuňte do slotu jeden konec karty. Opatrně (ale pevně) zasuňte druhý konec ta

aby byla karta zcela usazena ve slotu. Kartu

Připojte ke 6/8kolíkovým konektorům napáje

ultați agentul dvs. dacă lipsește sau se

Manualul de utilizare (depinde de produs)

lonitor: Cu un conector de intrare identic c

conectorul de ieșire al plăcii dvs. video.

aďte kryt skříně počítače a propojte por

bkem konzole.

kud jsou k dispozici).

eriorează ceva.)

Placă grafică

D cu driver

zabránit nahromadění a poškození staticko

rační systém: Windows® 7 nebo novějš

## la unidade de disco ótico no Painel de Clique nos controladores NVIDIA<sup>®</sup>/ AMD<sup>®</sup>. programa irá encontrar o controlador adequado para a sua placa gráfica. Depois de reinicia o computador, poderá instalar o software opcional a partir do CE controlador fornecido, tal como Microsoft DirectX, Adobe® Acrobat Reader, ou outras ligações relacionadas. \* Insira o CD de controla disco ótico e execute o ores na unidado

instalação, como indicado no Passo 3. S

seu computador, o programa de execução

mente, ative a função de deteção auto

Escolha o separador Utilities (Utilitários) ecrã de insta Seleccione o software que deseja instala depois siga as instruções no ecrã para ompletar a instalação. a vez que os nossos produtos estão sujeitos a melhoramer a existir uma versão m controlador e da BIOS clicar para seleccionar a ligação e navega pelo web site como é costume. \* Insira o CD de controladores na unidade disco ótico e execute o programa de

nstalação. Escolha o separador WebSite (Web site) ecrã de instalação.

Clique no botão correspondente para inicia o seu browser e aceder ao web site.

2. Vložte disk CD s ovladači do optické jedno

Program Automatické spuštění spuste Instalační program a zobrazí se instalační obrazovka jako v Kroku 3. Pokud se ve va

počítači program Automatické spuštěni

pusťte soubor setup.exe z disku CD.

4. Po restartování počítače můžete z dodané disku CD s ovladači nainstalovat další vol software, například rozhraní Microsoft Dir aplikaci Adobe<sup>®</sup> Acrobat Reader nebo

Na obrazovce instalačního programu

klepněte na kartu Utilities (Nástroje).

Vyberte software, který chcete nainsta

zhledem k průběžnému rozvoji našich

výrobků je možné, že máte zakoupenou sl

verzi ovladače a systému BIOS. Stačí klep

na odkaz a procházet Internet jako obvykle

Vložte disk CD s ovladači do optické

Na obrazovce instalačního programi

klepněte na kartu WebsSite (Web)

nstalarea software-ului

jednotky a spusťte Instalační program

prohlížeč a vyhledejte webové stránky

1. Porniți calculatorul. 2. Introduceți CD-ul cu driver în unitatea optică.

Programul cu executare automată va iniția procesul de configurare. Va fi afișat ecranul d

computer programul nu este executat în mo

a unităților optice, din panoul de control. În me

alternativ, găsiți manual fișierul setup.exe de pr CD-ul cu driver.
 Faceți clic pe drivere NVIDIA®/AMD®.

Programul va găsi un driver adecvat pentru placa dvs. grafică.
După repornirea calculatorului, puteți instala software-ul opțional de pe CD-ul cu driver Graficatorul opțional de pe CD-ul cu driver

furnizat, precum Microsoft DirectX,Adobe®

\* Alegeți eticheta Utilities din ecranul de

\* Introduceți CD-ul cu driver în unitatea optic

\* Selectati aplicatia pe care doriti să o instala

Selectați aplicația pe care dorți să o instatați ş apoi urmați instrucțiunile de pe ecran pentru a încheia instalarea.
 Din cauza faptului că produsele noastre se îmbunătătesc continuu, pot exista versiuni mai noi de drivere sau de BIOS pentru placa dvs. Apăsați pe legătură și navigați pe situl web așa cum o faceți de obicei.
 Introduceți CD-ul cu driver în unitatea optică și porniti procumul de configurare.

porniți programul de configurare. Alegeți eticheta WebSite din ecranul

Apăsați pe butonul corespunzător pentru a

porni browser-ul dvs și a accesa website-ul

Acrobat Reader, sau legături asociate.

porniți programul de configurare.

instalare.

automat, activati functia de detectare autor

configurare (ilustrat la pasul 3). Dacă pe

(lepnutím na příslušné tlačítko a spusťte

podle zobrazených pokynů dokončete

a spusťte Instalační program.

instalaci.

Română

ouvisející odkazy. Vložte disk CD s ovladači do optické jedno

ptické jednotky. Nebo ručně vyh

nespouští automaticky, v části Ovládací p prosím aktivujte funkci automatické detel

atické detek

Čeština

Instalace softwaru

1. Zapněte počítač

# Vanitar Con Expiress X10 o Superior Wonitor: Con un conector de entrada equivalente al conector de salida de la tarjeta gráfica. Sistema operativo: Windows® 7 o posterior depende del producto) Dispositivo de unidad óptica recomoche o unidiaco

anura de expansión: Placa base con una anura PCI Express x16 o superior

Dispusitivo de dinda optica pramientas auxiliares Destorniliador de estrella: Se puede utilizar para hacer la mayoría de la instalación. Utilizar uno con cabeza magnética sería mejor. Alicates: Se pueden utilizar como herramienta auxiliar para sacar los conectores de energía o para quitar los soportes. Guantes de goma: Previene que sea portador y pueda transmitr la carga estática. stalación del harrtware

lación del hardware esconéctelo de la luz y quite la tapa de su ordenador. Quite el soporte que puede obstruir

su tarjeta VGA. erte la tarjeta directamente sobre la ranura PCI EXPRESS y presione, primero, sobre un extremo de la tarjeta hacia dentro de la ranura. resione suave pero firmemente el otro

xtremo hasta que se asiente com en la ranura. Asegure la tarjeta con un tornillo necte los conectores de alimentación de 6/8

pines (si los hubiera). uelva a poner la carcasa de su ordenador y onecte el puerto VGA y el monitor con el cable

# Srpski

### ržaj pakovanja sultujte se sa svojim agentom ukoliko je

### lo šta oštećeno ili nedostaje.) rafička kartica

# CD sa drajverima Jputstvo za korišćenje (zavisi od proizvoda)

Uputsvo za koriscenje (závisi od proizvoda, stemski zahtevi Priključak za proširenje: Matična ploča sa jednim ili više PCI Express x16 priključaka Monitor: Sa ulaznim konektorom istim kao izlazni konektor na grafičkoj kartici. Operativni sistem: Windows® 7 ili noviji (zavisi od proizvoda) Optički uređaj upaćno olatiko.

Krstasti odvijač: Možete da ga koristite t

većeg dela instalacije. Najbolje odaberite odvijač sa magnetskim vrhom. Špicasta klešta: Možete da ih koristite kao

umene rukavice: One bi vas zaštitile o

Gumene rukavice: One bi vas zaštitile od zadobijanja posekotina, odnosno od posledica statičkog opterećenja. ardverska instalacija Isključite napajanje i skinite poklopac svog računara. Uklonite skobe koje mogu sprečavati postavljanje vaše VGA kartice. Postavite karticu direktno na PCI EXPRESS slot i prvo ugurajte jedan kraj kartice u njega. Pažljivo ali čvrsto pritisnite drugi kraj dok ne legne dobro u slot. Pričvrstite karticu pomoću vjika od skobe.

ka od skobe. ovežite 6/8-iglične priključke za napajanje

iko in ima). ratite poklopac računara na mesto i povežite nonitor na VGA port, a pomoću VGA kabla.

. omoćnu alatku da bi izvlačili napojne

onektore, odnosno uklanjali skobe

# oćne alatke

ako ih ima).

ah balenia

afická karta

grafickej karte.

voriek.

ak existujú)

(závisí od produktu)

ariadenie optickej jednotky

D disk s ovládaèmi

aľ niečo chýba, alebo je pošł

učka používateľa (závisí od produktu)

alebo viacerými štrbinami PCI Express x16

Monitor: So vstupným konektorom, ktorý je

ovnocenný s výstupným konektorom na vašej

eračný systém: Windows® 7 alebo novší

stroje Krížový skrutkovač: Hodí sa na väčšinu

inštalačných prác. Vyberte si taký, ktorý má magnetickú hlavu, pretože je lepší. . Kombinačky: Pomocný nástroj na vytiahnutie

napájacích prípojok alebo na odstránenie

Gumené rukavice: Môžu vás ochrániť pred

ezaním a pred statickým výbojon vérová inštalácia

ypnite napájanie a zložte kryt z vášho

artu umiestnite rovno na štrbinu PCI

itor káblom VGA káblom

očítača. Odmontujte svorku, ktorá môže aisťovať vašu VGA kartu.

XPRESS a naipry do štrbiny zatlačte jeder

oniec karty. Jemne, ale pevne pritlačte druhý

oniec, až pokým sa úplne nezasunie do slotu

artu zablokujte svorkou a skrutkovačom. ripojte k 6/8-kolíkovým konektorom napájania

saďte naspäť kryt a prepojte VGA port a

émové požiadavky zširujúca štrbina: základná doska s jednou

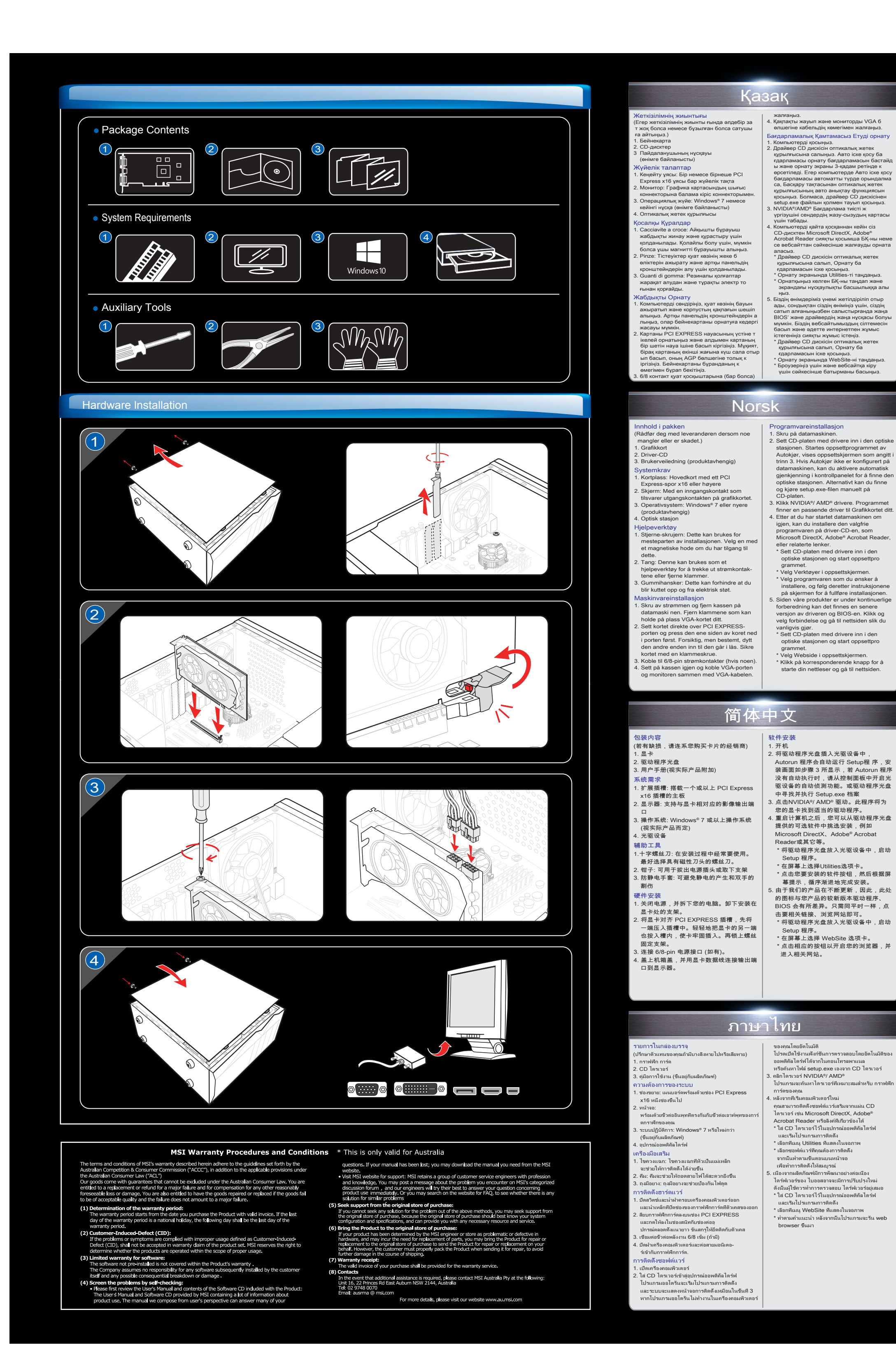

# Svenska

1. Sätt på din dator.

2. Sätt i CD-skivan med drivrutiner i den

starta installationsprogrammet och

Om autostartprogrammet inte startar

CD-skivan med drivrutiner. . Klicka på NVIDIA®/ AMD®-drivrutiner

vrutin för ditt Grafikkort.

relaterade länkar.

installation.

att fullfölja installationer

enheten. Autostartprogrammet kommer att

installationsskärmen visas såsom i steg 3.

automatiskt på din dator, aktivera funktio

"Spela upp automatiskt" för den optiska

på och starta filen setup.exe manuellt från

Programmet kommer att hitta en lämplig

4. Efter omstart av datorn kan du installera de

valfria programmen från CD-skivan med

DirectX,Adobe® Acrobat Reader eller

. grammet. Välj fliken Funktioner på skärmen

5. Eftersom vår produkt är under ständig

webbplatsen som du vanligtvis gör

Välj fliken Webbplats på skärmen

förbättring kan det finnas en senare vers

drivrutiner som medföljer såsom Microsoft

\* Sätt in CD-skivan med drivrutiner i den

optiska enheten och starta Installationsp

Välj det program som du vill installera och

följ sedan instruktionerna på skärmen för

av spelare och BIOS som du kan köpa. Bara

tryck för att välja lank och bläddra igenom

\* Sätt in CD-skivan med drivrutiner i der

optiska enheten och starta Installation

Klicka på motsvarande knapp för att sätta igång din sökare och gå in på webbpl

enheten från kontrollpanelen. Eller leta reda

# ackningens innehåll dfråga din agent om något saknas är

temkrav Expansionsfack: Moderkort med ett eller flera

PCI Express x16 fack Monitor: Med en kontakt för inmatning likvärdig med kontakten för utmatning p grafikkortet.

erativsystem: Windows® 7 eller senare roende på produkten) Optisk enhet

ilpverktyg Stjärnskruvmejsel: Denna kan användas för att göra de flesta installationerna. Det är bäs att använda en med ett magnetsikt huvud. Tång: Denna kan användas som ett Vältered för att denestiselter forest

hjälpverktyg för att dra ur strömkopplingar eller ta bort fästena. Gummihandskar: Dessa kan förhindra att du skär dig och får statisk laddning.

Stäng av strömmen och ta bort datorns hölje Avlägsna fästet vilket kan vara ett hinder för

ditt VGA kort. lacera kortet direkt över PCI Express-kortplatsen och tryck först ned en änden av kortet i kortplatsen. Tryck sedan försiktigt men bestämt in den andra tills hela

kortet sitter i luckan. Sätt fast kortet med er nslut till 6/8-stifts strömkontakt (om nå

Byt ut höljet och koppla VGA porten och bildskärmen med VGA sladden.

ebina paketa

# Suom

akkauksen sisältö Dta vhtevs edustajaasi, jos jotain puuttuu taj vahingoittunut.)

Käyttäjän ohjekirja (tuotekohtainen)

Kayttajan ohjekirja (tuotekohtainen) Järjestelmävaatimukset
 Laajennuspaikka: Emolevy, jossa yksi tai useampi PCI Express x16-paikka
 Monitori: Näytönöhjaimen lähtöliitäntää vastaavalla tuloilitännällä.
 Käyttöjärjestelmä: Windows<sup>®</sup> 7 tai uudempi (tuotekohtainen)
 Optinen levyasema jöätväkut

sätyökalut Ristipäinen ruuvimeisseli: Tällä voidaan suorittaa suurimman osaa asentamisen vaiheista. Magneettipäinen meisseli toimii partoitee

- parhaiten. Pihdit: Näitä voidaan käyttää lisävälineenä virtailitinen na tooli irrottamisessa. Kumihansikkaat: Näitä käyttämällä voidaan
- estää haavat ja staattisen varauksen aiheuttamat vahingot. tteiston asennus Näitä käyttämällä voidaan estää haavat ja staattisen varauksen aiheuttamat vahingot Aseta kortti suoraan PCI EXPRESS
- -paikkaan ja paina kortin toinen pää ensir korttipaikkaan. Paina sitten toinenkin pää varovasti sisään, kunnes kortti on hyvir paikoillaan korttitilassa. Varmista kortir innitys kiinnitinruu villa. Litä 6/8-nastaisiin virtaliitäntöihin (jos on)

Aseta kansi takaisin paikoilleen ja liitä

VGA-portti monitoriin VGA-kaapelilla.

Ohjelmiston asennus . Kytke tietokone päälle 2. Aseta Ohjain-CD optiseen le

Automaattisesti käynnistyvä ohjelma käynnistää asetusohjelman ja Vaiheen 3 mukainen asetusnäyttö tulee näkyviin. Jos automaattisesti käynnistyvä ohjelma ei käynnisty tietokoneessa automaattisesti, o optisen levyaseman automaattinen unnistustoiminto käyttöön ohjaus

Tai paikallista ja suorita setup.exe-tiedosto manuaalisesti Ohjain-CD-levyltä. Napsauta NVIDIA®/ AMD® -ohjaimet. Ohjelma etsii oikean laiteohjaimen näytönohjainkorttiasi varten. Tietokoneen uudelleenkäynnis

jälkeen voit asentaa mukana tulleelta laiteohjain-CD:ltä valinnaiset ohjeli kuten Microsoft DirectX, Adobe® Acrobat Reader tai aiheeseen liittyvät linkit. \* Liitä Ohjain-CD-levy optiseen levyas ja käynnistä asetusohjelma. Valitse apuohjelmat asenn

Valitse ohjelmisto, jonka haluat asentaa, suorita asennus loppuun seuraamalla ruudulla näkyviä ohjeita. Koska tuotteitamme kehitetään jatkuvasti, ostoksesi laiteohjaimesta ja BIOS:sta voi oll saatavilla uudempi versio. Valitse vain linkk ja napsauta sitä, jotta voit selata www-sivu

normaaliin tapaan. \* Liitä Ohjain-CD-levy optiseer levyasemaan ja käynnistä asetusohjelma. Valitse WebSite-välilehti asennusruudusta Napsauta vastaavaa painiketta käynnist sesi internet-selaimen ja katsoaksesi haluamaasi www-sivua.

# Dansk

繁體中文

軟體安裝

1. 開機

### allation af software tal med din agent, hvis noget mangler eller er . Tænd for din computer

2. Sæt driver-cd'en i cd-drevet. Insta grammet åbner automatisk, og installationsskærmen vises som trin 3. Hvis installationsprogrammet ikke åbner automatisk på din computer, skal du slå automausk på din computer, skal du sia cd-drevets automatiske registreringsfunkt til i kontrolpanelet. Eller find og kør filen setup.exe manuelt på driver-cd'en. 3. Klik på NVIDLA<sup>g</sup> / AND<sup>®</sup> drivere. Programmet finder en rigtig driver til grafikkortet. Når computeren er genstartet, kan du

Når computeren er genstartet, kan du installere det valgfri software såsom Microsoft DirectX, Adobe® Acrobat Reader eller relaterede lænker fra driver-cd'en. \* Sæt driver-cd'en i dit cd/dvd-drev, og start programmet. Vælg fanen for Hjælpeprogrammer på

- Vælg softwaret, som du ønsker at installere, og følg instruktionerne på skærmen for at fuldføre installationer
- Eftersom vores produkter er under kontinuerlig forbedring, kan der komme en senere version af driveren og BIOS for dit køb. Klik for at vælge linken og browse eb-stedet, som du plejer at gøre. Sæt driver-cd'en i dit cd/dvd-drev, og start
- Vælg fanen for Web-Sted på ngsskær men. Klik på den tilhørende knap for at åbne din browser og få adgang til Web-stede

Slovenščina

etujte z agentom rafična kartica CD z gonilniki Uporabniška navodila (odvisno od izdelka mske zahteve zširitvena reža: Matična plošča z eno o zgornjih PCI Express x16 rež nitor: Z vhodnim priključkom, ki je enak izhodu na vaši grafični kartici. . Operacijski sistem: Windows® 7 ali novejš odvisno od izdelka) . Optični pogon datna orodja

. Križni izvijač: Z njim opravite večino namestitven ega dela. Boliša izbira je izvija z magnetno glavo. 2. Klešče: Uporabljate jih pri iztikanju konektorjev za napajanje ali odstranje

mijaste rokavice: Vas varujejo pred vrezninami in statično elektriko.

Vamestitev strojne opreme . Izključite električno napajanje in odstranite pokrov ohišja z računalnika. Odstranite konzolo, kamor boste namestili VGA karti Vačia stručila v stručila v stručna stručila v stručila v stru Kartico postavite neposredno preko reže za PCI EXPRESS in v režo najprej pritisnite konec kartice. Nato še na drugem in jo nežno potisnete notri, da se lepo vsede Pritrdite jo z vijakom na konzoli.

 Priključite v 6/8-pinske napajalne priključk stajajo). / ohišja namestite nazaj in jo preko VGA kabla spojite z VGA monitorjem

(제품이 누락되었거나 손상되었을 경우,

I. 확장 슬롯: 한개 또는 한개 이상의 PCI

지승 될 것, 전계 또는 전계 이용의 FG 익스프레스 x16 슬롯 모니터: 그래픽 카드와 동일한 출력 지원

. 십자 스크류 드라이버: 설치시 가장 많이

사용하면 더 편히 조립하실 수 있습니다

. 플라이어 (펜치): 파워 커넥터를 분리하거

브라켓을 제거할 때 사용할 수 있습니다

컴퓨터에서 케이스를 제거합니다. 그래픽 카드 장학에 불필요한 브라켓을 제거합니다

PCI EXPRESS 슬롯에 카드를 직접 꽂고,

삽입하세요. 미처 장착되지 못한 부분은 카드 슬롯에 조심스럽게 눌러 완전하게

4. 케이스를 덮은 후 디스플레이 케이블로 출력

장착하세요. 브라켓 스크류로 카드를

6/8 핀 전원 커넥터에 연결합니다.

ụ kiện kèm theo gói sản phẩm

Hướng dẫn sử dụng (tùy theo sản phẩm)

. Khe cấm mở rộng: Bo mạch chủ có môt

. Màn hình: Có đầu cấm vào tương ứng vớ

3. Hệ điều hành: Windows® 7 hoặc mới hơn

. Tua-vít: Dùng để thực hiện hầu hết việc lấp

. Kìm: Dùng để tháo hầu hết các bô kết nối

nguồn hoặc brackets. 8. Găng tay cao su: Có thể giúp bạn tránh bị

đứt tay và các mối nguy hiểm về điện.

. Tất nguồn và tháo nấp thùng máy. Thá

bracket để tránh gây cần trờ cho VGA card. Lắp card trực tiếp vào khe cắm PCI EXPRESS và ấn một đầu của thẻ vào khe

cấm trước. Nhẹ nhàng và cẩn thận ấn tiếp

đầu còn lại đến khi nằm gọn trong khe.

. Kết nối với các đầu cấm nguồn 6/8 chấu

. Dóng nắp thùng và kết nối cổng VGA và

hóa chặt card bằng bracke

màn hình bằng cáp VGA.

ráp Tốt hơn nếu chọn loại có đầu mang nam

đầu cấm ra trên card đồ họa của bạn.

hoặc hơn 16 khe cấm PCI Express

nào bị thiếu hoặc bị hỏng.)

iên hệ với đại lý của bạn nếu bất cứ phụ kiện

카드의 한쪽 끝부분을 우선 슬롯에

. 컴퓨터의 전원을 끄고 사용하시는

사용되는 도구이며 자성이 있는 드라이버를

대리점에 문의하시기 바랍니다.)

3. 작동 시스템 Windows® 7 이상

제품에 따라 다름)

광학 드라이브 장치

조 도구

드웨어 설치

고정하세요.

(있는 경우)

. Card đồ họa

Đĩa CD driver

4. Ở đĩa quang

Công cu phu trơ

Yêu cầu hệ thống

tùy theo sản phẩm)

ài đặt phần cứng

2. 드라이버 CD 3. 매뉴얼 (제품에 따라 다름)

패키지 컨텐츠

. 그래픽 카드

시스템 요구 사항

Namestitev programske opreme 1. Vključite računalnik. 2. Vstavite CD z gonilniki v optični pogon Program za samodejni zagon bo zagnal program za namestitev in kot 3. korak se bo prikazal namestitveni zaslon. Če imate računalnik nastavljen tako, da se program za samodejni zagon ne zažene samode zaznavanja optičnega pogona v nadzorni plošči. Oziroma odprite raziskovalca in ročno zaženite datoteko setup.exe, ki je na CD-ju z gonilniki. Kliknite NVIDIA®/AMD® gonilnike. Program bo našel ustrezen gonilnik za vašo grafič kartico. Po ponovnem zagonu računalnika lahko s CD-ja z gonilniki namestite dodatno CD-ja z gonlinki namestite dodatno programsko opremo, kot npr. Microsoft DirectX,Adobe® Acrobat Reader ipd.
CD z gonlinki vstavite v optični pogon in zaženite program za namestitev.
Na ekranu izberite tipko Utilities (orodja).
Izberite programsko opremo, ki jo želite namestiti, in nato sledite navodilom na zaslonu. 5. Ker jamčimo za naše proizvode in jih stalno posodabljamo, so na razpolago novejše verzije gonilnikov in BIOS-a katere lahko abliate tako, da:. CD z gonilniki vstavite v optični pogon in zaženite program za namestitev. Izberite tipko WebSite (spletna stran), prikazano na ekranu. Kliknite na vzpostavitveni gumb in

zaženite spletno povezavo.

포트과 모니터를 연결하세요.

2. 광학 드라이브 장치에 드라이버CD를

삽입하면 Autorun (자동실행) 프로그램은

설치프로그램을 자동으로 시작하며 Step 3

그림과 같이 실행 화면이 나타납니다. 사용하고 있는 컴퓨터가 자동적으로

제어판-광학 드라이브 장치로 이동하여

uto-detect (자동 인식) 기능을 활성화

하거나 또는 드라이버CD에서setup.exe

· NVIDIA®/ AMD® 드라이버를 클릭하세요. 프로그램은 사용하고 있는 그래픽 카드에

4. 컴퓨터를 재 시작한 후, 드라이버CD로부터

제공되는Microsoft DirectX, Adobe® Acrobat Reader 그리고 관련 링크와 같은 부수적인

\* 광학 드라이브 장치에 드라이버CD를

삽입하고 설치 프로그램을 시작하세요. \* 설치 화면에서 유틸리티 탭을 선택하세요.

'설치하고자 하는 소프트웨어를 선택하여.

화면의 설명에 따라 설치를 완료하세요. . 본 제품은 지속적인 성능 향상을 위해 구매한

설치해야 할 수 있습니다. 평소와 같이 링크

지지 등 클릭하여 웹사이트를 방문하세요. \* 광학 드라이브 장치에 드라이버CD를 삽입하고 설치 프로그램을 시작하세요.

\* 설치 화면에서 웹사이트 탭을 선택하세요.

\* 해당 버튼을 클릭하여 브라우저를

있습니다

| Cài đặt phần mềm

Mở máy tính.

driver.

của bạn.

**Tieng Viet** 

실행하여 웹사이트로 액세스할 수

2. Lắp đĩa CD driver vào ổ đĩa quang. Chương

tinh Autorun (Tự chạy) sẽ khởi chạy chương trình Setup (Cài đặt), và màn hình cài đặt sẽ hiển thị như Bước 3. Nếu chương

trình Autorun không khởi chay tự động trên

máy tính, hãy bật chức năng dò tim ổ đĩa quang tự động từ Control panel. Hoặc tìm và chạy thủ công file setup.exe từ đĩa CD

3. Nhấp các driver NVIDIA®/ AMD®. Chương

trình sẽ tìm driver thích hợp cho card đồ họa

. 4. Sau khi khởi đông lai máy tính, ban có thể

cài đặt phần mềm tùy chọn từ đĩa CD drive kèm theo như Microsoft DirectX, Adobe®

Acrobat Reader hoặc các đường link liên

chạy chương trình Setup.

màn hình để hoàn tất cài đặt.

chạy chương trình Setup.

\* Lắp đĩa CD driver vào ổ đĩa quang và khởi

\* Chọn các mục tiện ích trên màn hình cài

sau đó thực hiên theo các hướng dẫn trên

Vì sản phẩm của chúng tôi liên tục được phát triển nên sẽ có những phiên bản drive

nhấp chuột đơn giản để vào các website

và BIOS mới cho bạn chọn lựa. Chỉ một cái

hoặc linkpage. \* Lắp đĩa CD driver vào ổ đĩa quang và khởi

\* Chon thẻ Website trên màn hình cài đặt.

\* Nhấp vào nút tương ứng đễ vào website

họn phần mềm mà bạn muốn cài đặt và

제품의 최신 버전의 드라이버나 BIOS를

프로그램을 실행하지 않을 경우,

파일을 찾아서 실행하세요.

맞는 드라이버를 찾아줍니다.

소프트웨어를 설치할 수 있습니다.

1. 컴퓨터의 전원을 켜세요.

소프트웨어 설치

한국어

adržaj pakiranja dostaje ili je oštećeno.) Grafička kartica CD s upravljačkim programin Priručnik (ovisi o proizvodu) 2. Antijevi sustava 1. Utor za proširenje: Matična ploča s jednim ili više slobodnih utora PCI Express x16 2. Monitor: S ulaznim priključkom jednakim izlaznom priključku na grafičkoj kartici. 3. Operativni sustav: Windows® 7 ili noviji (vijej o prizvadu) ovisi o proizvodu) Pogon za optičke diskove oćni alati Križni odvijač: Upotrebljava se u većini Poželjno da ima magnetiziranu glavu. Mala kliješta: Koriste se kao pomoć pri izdeženji konstite za posojenje kdrž vlačenju konektora za napajanje I držača umene rukavice: Štite od posjekotina i pražnjenja statičkog naboja. stalacija hardvera Isključite napajanje i skinite oklop računala. Skinite držače koji smetaju VGA kartici. Stavite karticu neposredno iznad utora PCI EXPRESS i utisnite prvo jedan kraj kartice u utor. Pošliko sli čureto redinalite druji kraj tor. Pažljivo ali čvrsto pritisnite drugi kraj, dok dobro ne sjedne u tor. Učvrstite karticu ijkom na držač. Spojite se na 6/8-polne priključke za apajanje (ako postoje) Zatvorite kućište te spojite VGA port i monito

pomoću VGA kabela lacija softvera Uključite računalo. stavite CD s upravljačkim programom u pogon za optičke diskove. Program za

ッケージの内容

連絡ください。) . グラフィックスカード 2. ドライバーCD

品に欠品や損傷がある場合は、代理店にご

ドライハーCD ユーザーズマニュアル (添付されていないモデルもあります)

システム要件 . 拡張スロット:1つ以上の PCI Express x16

). オペレーティングシステム: Windows® 〕 (添付されていないモデルもあります) ↓. 光学ドライブ

取り付けに使用する工具類

します。

ください

スロット モニター: グラフィックスカードに対応する 入力ボートを備えているもの

プラスドライバー:PCの組み立てに一般的 こ用いられるものです。磁石付きのものをお

勧めします。 ペンチ:拡張スロットの蓋が折り取るタイプ

のものの場合に使用します。 ゴム手袋:切り傷や静電気を防ぐために着用

コンピューターの電源を切り、コンセントか ら電源コードを抜いてください。ケース背面 の拡張カードI/Oパネルから増設部分のプラケ

いいないではない。 いいにないのないのです。 拡張スロットにグラフィックスカードを差し 込みます。この時、ブラケットのはまり具合

マザーボード上の部品との干渉に注意して

くんとい。 (あれば)6ピンまたは8ピンの補助電源コネ

を確認してから、ブラケットをネジで固定します。グラフィックスカードが補助電源を必要とする場合は必ずケーブルを接続してくだ

2- أدخل قرص برامج التشغيل في محرك الأقراص الضونية

يبدأ برنامج التشغيل التلقاني في تشغيل برنامج الإعداد. ستظه

شاشة الإعداد كما في الخطوة 3. إذا لم بعمل بر نامج التشغير

التلقاني أتوماتيكيا, فيرجى تمكين وظيفة الكشف التلقاني لمحر

الأقراص الضونية من لوحة التحكم, أو قم بتشغيل ملف

3- انقر فوق برامج تعريف ®NVIDIA أو ®AMD. سيقوم

البرنامج بإيجاد برنامج التشغيل المناسب لبطاقة الرسوم

4 بعد إعادة تشغيل الكمبيوتر يمكن تثبيت البرنامج الاختياري

Microsoft DirectX أو dobe®Acrobat Reader

\* أدخل قرص برامج التشغيل في محرك الأقراص الضونية

" اختر علامة التبويب Utilities (الأدوات) من شاشة الإعد

\* اضغط زر البرنامج الذي تريد تثبيته, ثم اتبع التعليمات التي

5- بما أن منتجاتنا تخضع للتطوير المستمر قد يكون هذاك إصدا

أحدث من برامج التشغيل وملف BIOS للمنتج الذي اشتريته

\* أدخل قرص برامج التشغيل في محرك الأقراص الضوئية

\* انقر الزر المقابل لإطلاق المتصفح والدخول إلى الموقع.

اختر علامة تبويب Website (موقع الويب)

وكل ما عليك هو النقر على لتحديد الرابط وتصفح الموقع

setup.exe يدويًا من قرص برامج التشغيل.

من قرص برامج التشغيل المصاحبة مثل

تظهر على الشاشة لإكمال التثبيت.

أو أي روابط ذات صلة.

وابدأ برنامج الإعداد.

ابدأ برنامج الإعداد.

ن شاشة الإعداد.

クターを接続します。 グラフィックスカードが完全にはまったこと

ラフィックスカードの取り付け

će se kao korak 3. Ako se program za automatsko pokretanje na računalu ne pokrene automatski, na upravljačkoj ploči omogućite funkciju optičkog pogona za automatsko otkrivanje. Ili nadite i ručno pokrenite datoteku setup.exe na CD-u s upravljačkim programom. 3. Kliknite NVIDIA\*/AMD\* upravljačke programe. Program će pronaći prikladni upravljački program za vašu Grafičku kartic v. Nakon ponovnog pokretanja računala moći . Nakon ponovnog pokretanja računala moći ćete instalirati i dodatni softver s CD—a s upravljačkim programima koji ste dobili, kak što su DirectX, Adobe® Acrobat Reader ili

Hrvatski

日本語

vs<sup>®</sup> 7以降

العربية

تثبيت البرامج

1- قم بتشغيل الكمبيوتر

الخاصة بك

كلامعتاد

srodne veze. \* Stavite CD s upravljačkim programom u Stavite CD s upravljačkim programom u pogon za optičke diskove i pokrenite program Setup.
 Odaberite oznaku na ekranu postavljanja "Utilitijes" (uslužni programi).
 Izaberite softver koji želite instalirati i zatir slijedite upute na ekranu kako biste dovrši instalaciju

automatsko izvođenje pokrenut će program

za instalaciju i zaslon za instalaciju prika:

će se kao korak 3. Ako se program za

Obzirom da stalno unapređujemo naše proizvode,može postojati novija verzija pogonskog programa i BIOS-a,objavljena nakon vaše kupnje. Kliknite jednostavno n vezu i prelistajte web stranicu, kao I običn \* Stavite CD s upravliačkim programom u

pogon za optičke diskove i pokrenite program Setup. Odaberite WebSite oznaku na ekranu Kliknite na odgovarajuću tipku, kako biste pokrenuli prelistavanje i pristupili web stranici.

さい。モニターとグラフィックスカードをケ ーブルで接続し、コンピューターの電源コー ドをコンセントに差し込んでください。

ドライバーのインストール

ドライバーのインストール 1. コンピューターを起動します。 2. 付属のドライバーCDを光学ドライブに挿入 します。CDを挿入するとオートランプログラ ムによりインストーラーが自動的に起動しま す。インストーラーが起動しない場合は、コ ントロールパネルより光学ドライブの自動再 生を有効にするか、またはドライバーCD内の 「SetUp.exe」(MSIのアイコンで表示されてい ます)をダブルクリックしてください。 3. NVIDIA? AMD<sup>®</sup>ドライバーをクリックします 。このプログラムは取り付けたグラフィック スカードに適合するドライバーを検知します。。

。 ドライバーのインストールが完了したら再起

動を行います。再起動後は必要に応じて Microsoft DirectX, Adobe® Acrobat Reader などをインストールしてください。 \*ドライバーCD を光学ドライブに挿入して 、セットップ画面を表示させてください。 \*セットップ画面にてユーティリティタブを 選択してください。 \*インストールしたいソフトウェアを選択し て、画面上の解説に沿ってインストールし てください。 5. 本製品は継続的に開発/改良が行われており 、パージョンによってドライバーや BIOS が

5.本製品は継続的に開発/改良が行われており 、パージョンによってドライパーや BIOS が 変更される場合があります。予めご承知おき 願います。詳細につきましては弊社のWebサ イトをご参照ください。 \*ドライパーCDを光学ドライブに挿入して セットップ画面を完っさせてください。 \*セットップ画面にてWebサイトタブを選択 してください。 \*対応するボタンをクリックしてWebサイト にアクセスします。

動を行います。再起動後は必要に応じて

. Driver CD 驅動程式光碟 3. 用戶手冊 (視實際產品附加) 系統需求 . 擴充插槽: 搭載一個或以上 PCI Express

(若有缺損,請連繫您購買卡片的經銷商)

x16 插槽的主機板 2. 顯示器: 支援與顯示卡相對應的影像輸出埠 . 作業系統: Windows<sup>®</sup> 7或以上作業系統 (視 **審際產品而定**)

. 光碟機設備

包裝內容

akkens indhold

. Brugervejledning (afhængigt af produktet)

flere pladser til PCI Express x16

2. Skærm: Med samme indgang, som

udgangen på dit grafikkort. 3. Styresystem: Windows® 7 eller nyere

Udvidelsesplads: Motherboard med en eller

. Stjerneskruetrækker: Den kan bruges til at

af bøjler. Gummihandsker: De kan forhindre, at du skærer dig og bliver udsat for statisk

Installation af hardware I. Sluk for strømmen og åbn kabinettet på din computer. Fjern de bøjler, som forhindrer adgang til dit VGA kort. 2. Placér kortet lige over PCI EXPRESS slottet og tryk først kortets ene ende ned i slottet. Eserviette turkere den anden anden andet med i dettil

Forsigtigt trykkes den anden ende ned, indti den er fuld monteret i slottet. Fastspænd

Tilslut 6/8-pin strømstik (hvis de er til stede)

. Sæt låget på computeren og forbind VGA

port og skærmen med et VGA kabel.

udføre det meste af installationen. Væl med et magnetisk hoved. 2. Tang: Den kan bruges som et ekstra va til udfrækning af strømstik, eller til fjern of bailer.

Driver-cd

temkrav

(afhængigt af produktet) 4. Optisk drevenhed

jælpeværktøjer

opladning.

stallation af hardware

kortet med en skrue.

- 輔助工具 . 十字螺絲刀: 在安裝的過程中經常要使用。 最好選擇具有磁性刀頭的螺絲刀。
- . 鉗子: 可用於拔出電源插頭或取下擋板 3. 防靜電手套: 可避免靜電的產生和雙手的割
- 硬體安裝 . 關閉電源,並取下機箱蓋。取下安裝顯示 卡處的擋板。\* 請您戴上手套,使用十字 螺絲刀來取下擋板。 將顯示卡對準 PCI FXPRESS 插槽、先將
- 一端壓入插槽中。輕輕地把顯示卡的另-端也按入槽內,使卡牢固插入。再鎖上螺 絲固定擋板。 . 將電源連接線接上 6/8-pin 電源接頭 (如顯
- 示卡上有該電源接頭)。 蓋上機箱蓋,並用影像傳輸線連接對應的 輸出埠到顯示器。

### 2.將驅動程式光碟插入光碟機設備中, Autorun 程式會自動運行 Setup 程式, 裝畫面如步驟 3 所顯示,若 Autorun 程式 沒有自動執行時,請您

- \* 從控制面板中開啟光碟機設備的自動偵 \* 或驅動程式光碟中尋找並執行Setup.ex
- 檔案 3. 點擊 NVIDIA⁰/ AMD◎ 驅動,此程式將為您 的顯示卡找到適當的驅動程式。 I. 重新啟動電腦之後,您可自行選擇安裝驅 動程式光碟所提供的軟體,例如 Microsof
- DirectX 或 Adobe<sup>®</sup> Acrobat Reader 或其 \* 將驅動程式光碟放入光碟機設備中,啟 動 Setup 程式。 \* 在螢幕上選擇 Utilities 標籤。
- \* 選擇您欲安裝的軟體,然後根據螢幕提 高择态认复装的新疆,然後很嫁蛋带症 示,循序完成安裝步驟。 5. 由於我們的產品在不斷更新,因此,此處
- 的圖示與您產品的較新版本驅動程式、 BIOS 會有所差異。只需與平時一樣,點 數相關鏈結 瀏覽網站即可

將驅動程式光碟放入光碟機設備中,啟 動 Setup 程式。 . 在螢幕上選擇 Website 標籤。

點擊對應的按鈕以開啟您的瀏覽器,並 進入相關網站。

konfigurasi akan ditampilkan sebagai

Autorun tidak berjalan secara otomatis,

Langkah 3. Jika, pada komputer, program

aktifkan fungsi deteksi otomatis perangkat

drive optik dari Panel kontrol. Atau cari, lalu

alankan file setup.exe secara manual dar

CD Driver.
 Klik driver NVIDIA<sup>®</sup>/ AMD<sup>®</sup>. Program akan mencari driver yang tepat untuk Kartu grafis.

telah menghidupkan ulang kompute

Anda dapat menginstal perangkat lunak

nisalnya Microsoft DirectX, Adobe® Acrobat

Masukkan CD Driver ke perangkat drive

Pilih perangkat lunak yang akan diinstal, kemudian ikuti petunjuk di layar untuk

dikembang kan, mungkin akan selalu ada

versi-versi terbaru. Silahkan ikuti halaman

ebsite yang tertera. Masukkan CD Driver ke perangkat drive

opsional dari CD Driver yang diberikan,

optik, lalu mulai program Setup

(Konfigurasi). Pilih Utilities pada pada layar.

menyelesaikan penginstalan.

Karena perangkat lunak kami selalu

optik, lalu mulai program Setup

(Konfigurasi). \* Pilih halaman Website pada layar. \* Klik tombol untuk mengakses halamar

Reader, atau link terkait.

# Bahasa Indonesia

# Penginstalan Perangkat Lunak Nyalakan komputer Anda. Nyalakan komputer Anda. Masukkan CD Driver ke perangkat drive optik. Program Autorun akan memulai program Setup (Konfigurasi), lalu layar usak atau tidak ada, hubungi age

Isi Kemasan Anda.) 1. Kartu Grafis

- . Petunjuk pengguna (tergantung produk) Persyaratan Sistem 1. Slot Ekspansi: Motherboard dengar PCI Express x16 atau lebih
- Monitor: Dengan konektor input yang setara dengan konektor output pada kartu grafis. Sistem Operasi: Windows® 7 atau versi lebih
- baru (tergantung produk) 4. Perangkat Drive Optik
- latan Tambahan Obeng: Alat ini banyak digunakan saat instalasi. Obeng yang mengandung magnet akan lebih baik.
- Tang: Tang akan sangat membantu untuk menarik konektor listrik.
   Sarung tangan karet: Akan menghindari sengatan listrik, termasuk listrik statis.
- emasangan Perangkat Keras . Matikan sumber listrik dan buka p
- Matikan sumber listrik dan buka penutup komputer. Buka braket pelindung di belakang komputer pada bagian di mana kartu grafis akan ditempatkan. Pasang kartu grafis tegak lurus ke dalam celah PCI EXPRESS. Lebih dulu tekan sala cetu ngikutu, petekti ku dengen selan.
- satu sisi kartu, setelah itu dengan pelan
- tekan sisi yang lain sampai kartu grafis terpasang kokoh. Kencangkan dengan l 3. Sambungkan konektor daya pin 6/8
- (jika ada). 4. Pasang kembali penutup komputer dan hubungkan kartu grafis dengan kabel

# فارس

1- رايانه را روشن کنيد.

سب نرم افز ار

- د موجود در بسته در صورتي كه أيتمي موجود فروشنده تماس بگیرید.)
- ۔ کارت گر افیک سي دي در ايو ;- دفترچه راهنمای کاربر (به محصول بستگی دارد)
- مندی های سیستم 1- شکاف توسعه: مادربورد با یک یا بیش از
- یک شکاف برای PCI Express x16 ۱۰ نمایشگر: با رابط ورودی بر ابر با رابط خروجی
- کارت گرافیکی شما سیستم عامل: ویندوز © 7 یا جدیدتر (به محصول بستگی د 4- در ايو نوري
- 1- آچار پیچ گوشتی: از آن می توان برای انجام قسمت اعظ نصب استفاده كرد. أچار با سر أهنربایی بهترخواهد بود
- 2- سیم چین: از آن می توان به عنوان ابزار کمکی برای در أوردن اتصالات برق يا براكت ها استفاده كرد. - دستکش پلاستیکی: این کار می تواند مانع از بریدن دست یا برق گرفتگی استاتیک شود. نصب سخت افزار 1- رایانه خود را خاموش کنید و روکش آن را بردارید. براکد
- را که ممکن است جلوی کارت گرافیک شما را گرفته - كارت را دقيقا بالاى شكاف PCI EXPRESS قرار
- . دهید و یک طر ف کارت را با فشار درون شکاف و کنید. با فشار انتهای دیگر کارت را نیز به درون شکاف وارد کنید تا کارت کامل در ون شکاف قرار گیرد. کارت ر ا با پیچ بر اکت در جای خود محکم کنید. 3- به اتصالات برق 8/6 پيني متصل کنيد (در صورت وجو 4-. روکش را سر جای خود برگردانید و خروجی و

نمایشگر را با استفاده از کابل آن دوبار ه متصل کنید

- 2- سی دی را وارد درایو نوری کنید. برنامه شروع خودکار، برنامه نصب را اجرا مي کند و صفحه مانند مرحله 3 نمایش داده می شود. در صور تے که در رايانه شما برنامه شروع خودكار اجرا نشد، از قسمت پا کنترل عملکرد شناسایی خودکار درایو نوری را فعال
- نمابيد. يا اينكه مي توانيد فايل نصب setup.exe را خو دتان از روی سی دی درایو پیدا و به صورت دستی اجرا
- 3- روی در ایور های ®NVIDIA®/AMD کلیک کنند. بر نامه <sup>دایو</sup>ر مناسب بر ای کارت گر افیک شما ر ا پیدا می کند. 4- پس از شروع مجدد رایانه، می توانید برنامه های اختیاری مثل Adobe® Acrobat Reader،Microsoft DirectX ، یا لینک های مشابه را از روی سی دی درایو نصب کنید.
- سی دی درایو را درون درایو نوری بگذارید و برنامه ب را اجرا کنید ۸ ابزار را در صفحه نصب انتخاب کنید. ی دکمه نرم افزاری که قصد نصب آنرا دارید،
- کلیک کنید، سیس دستور العمل های روی صفحه را دنبال نماييد تا عمليات نصب كامل شود. 5-از أنجابي كه محصولات ما دائما در حال بهبود هستند، در ینده ممکن است نسخه جدیدی از در ایور و بایوس بر ای حصولی که خریدہ اید موجود باشد۔ تنہا کافیست بر ای
- تخاب لینک، کلیک کنید و طبق معمول وبسایت ی ہے۔ سی دی درایو را درون درایو نوری بگذارید و برنامہ ایت را در صفحه نصب انتخاب کنید.
- روى دكمه مربوطه كليك كنيد تا جستجوگر باز شود به وبسایت دسترسی پیدا کنید.

- قرص برنامج التشغيل - دليل المستخدم (حسب المنتج) للبات النظام - فتحة التوسعة: اللوحة الأم المزودة بفتحة واحدة أو علوية من PCI Express x16

ويات العبوة

بطاقة الرسوم

· الشاشة: مع موصل خرج مماثل لموصل خرج بطاقة الرسو - نظام التشغيل: نظام Windows® 7 أو الإصدار الأحدث

[استشر وكيلك إذا ثبُّت فقد أو تلف أي شيء.)

4- محرك أقراص ضوئية دوات المساعدة مفك براغي صليبي الرأس: يمكن استخدامه لتنفيذ معظم عملية التركيب. ويفضل استخدام مفك براغي ذا رأس

ز ر ادبة: بمكن استخدامها كأداة مساعدة لسحب مو صلات الطاقة أو إز الة الكتانف. - قفاز ات مطاطنة· يمكن استخدام قفاز ات مطاطنة لله قانة مر

الحر وح القاطعة وتكوين شحنات ساكنة في حسمك كبب المكونات قم بإيقاف التشغيل وأخرج الكمبيوتر من علبته. ثم قم بإز الة الكتانف الذي قد يعيق بطاقة الرسوم. - ضع البطاقة في فتحة PCI EXPRESS مباشرة، ثم رك أحد طر في البطاقة في أول فتحة. اضغط على الطرف الآخر

لطف حتى يستقر تمامًا في الفتحة. ثبت البطاقة بمسمار بر

. أعد تركيب علبة الكمبيوتر ووصل الخرج والشاشة بكبل

- قم بتوصيل الجهاز بمصدر تيار كهربائي من خلال

موصلات طاقة ذات 6 أو 8 دبابيس (إنّ وجد).